## Adding a 5% Line to the Macro Filter Volatility Indicator

To add a **<u>fixed</u>** 5% Line to the ATR Volatility Indicator, one approach is as follows:

Write a new Formula

{5% Line}

Line:=5; Line;

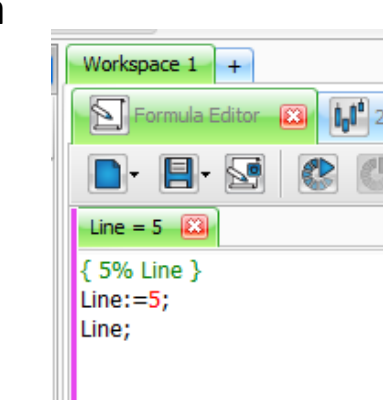

Save the Formula (Line = 5)

Drag& Drop the new formula onto the Chart.

A new indicator panel will open.

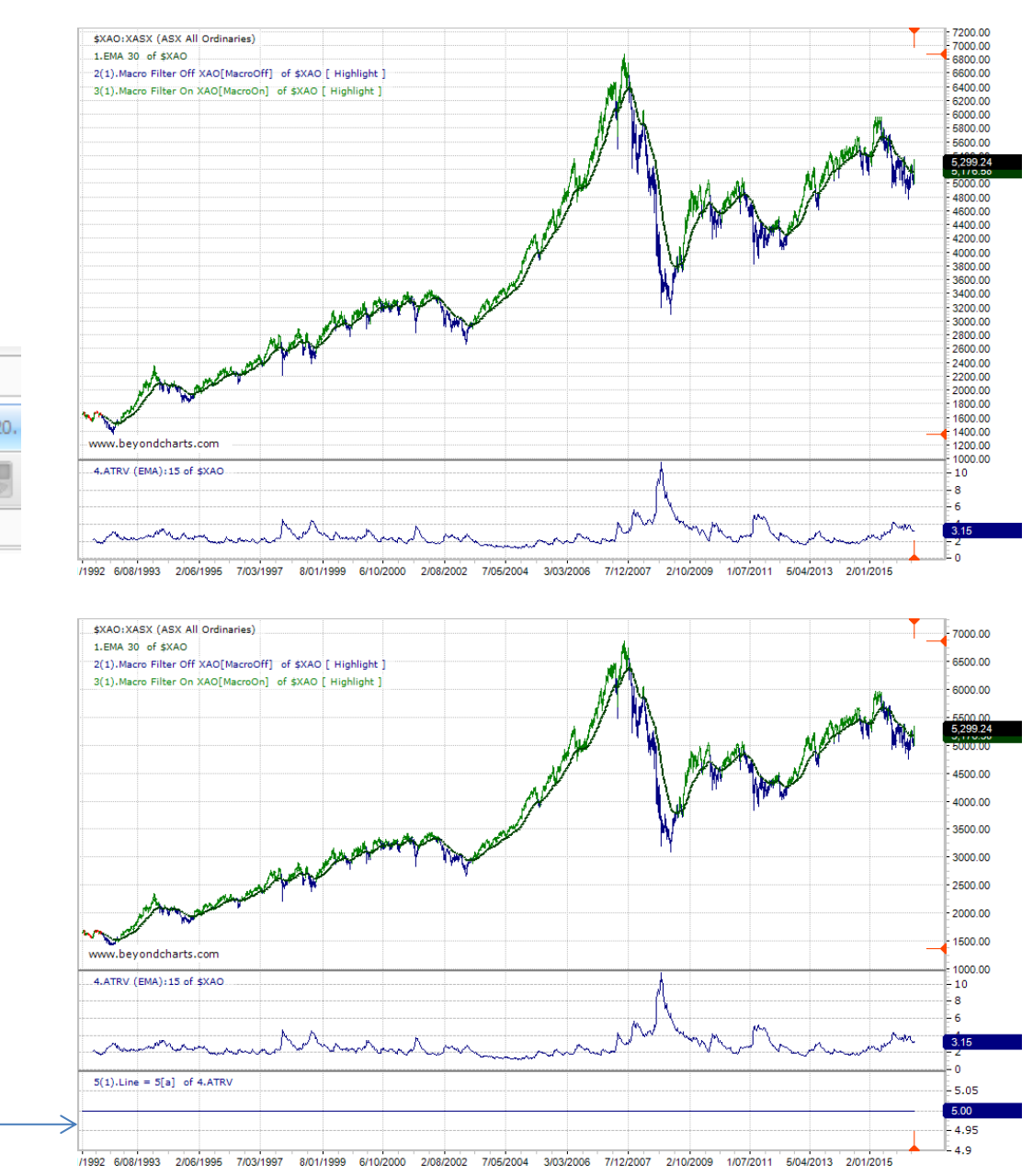

## Drag & Drop this onto the ATRV Indicator Panel.

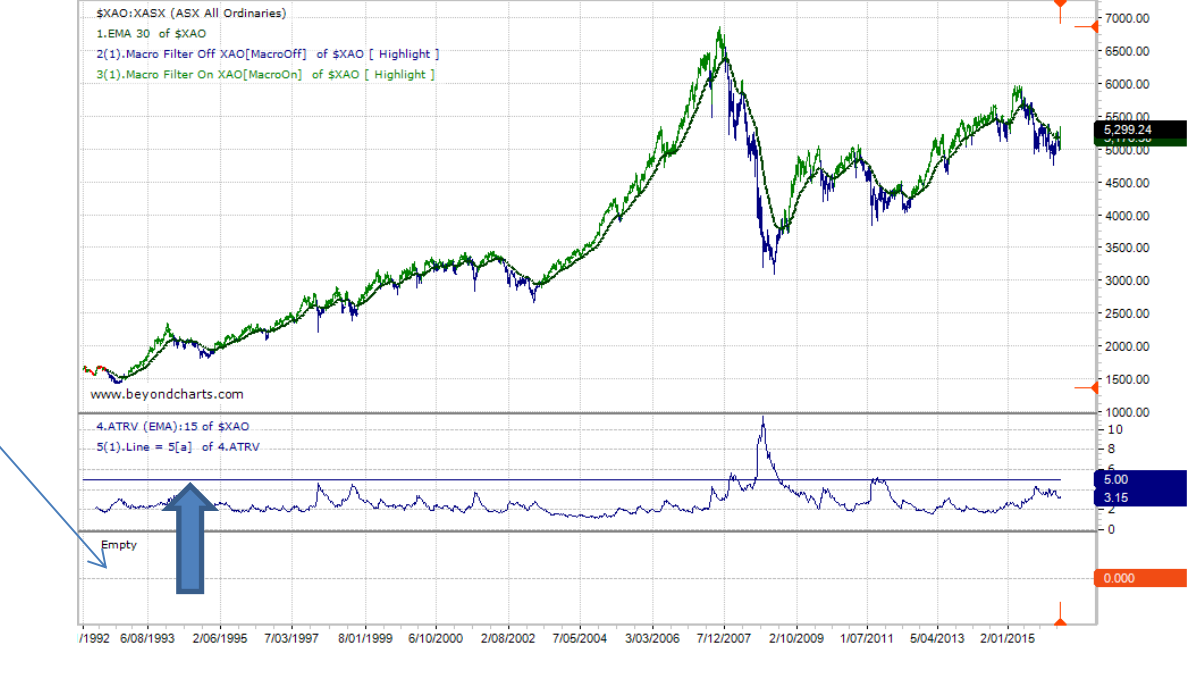

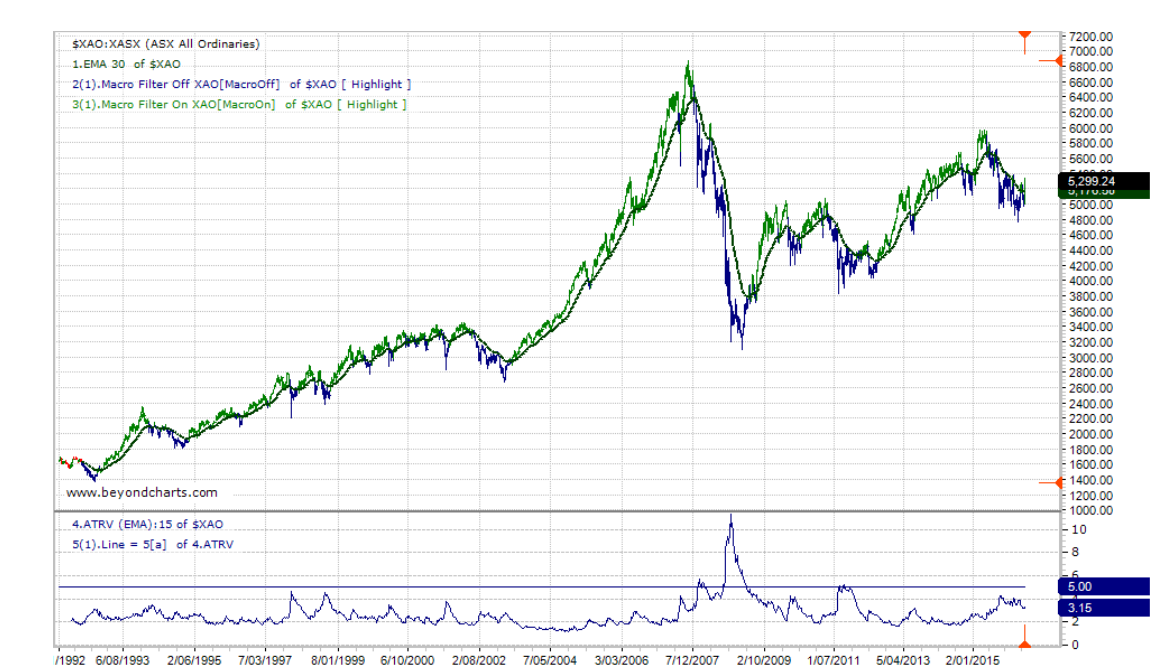

Delete the empty panel – Right Click, Panels, Delete

## Now Right Click on the Horizontal Line.

The Modify Box will pop up.

Select a colour for the line (Red), and a Line Weight (2).

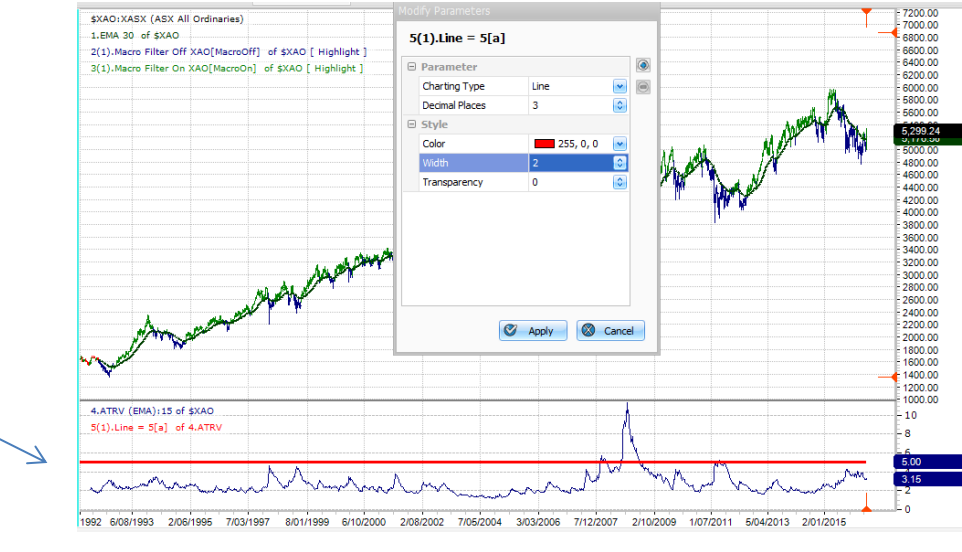

You now have a Fixed Line across the ATRV set at 5%.

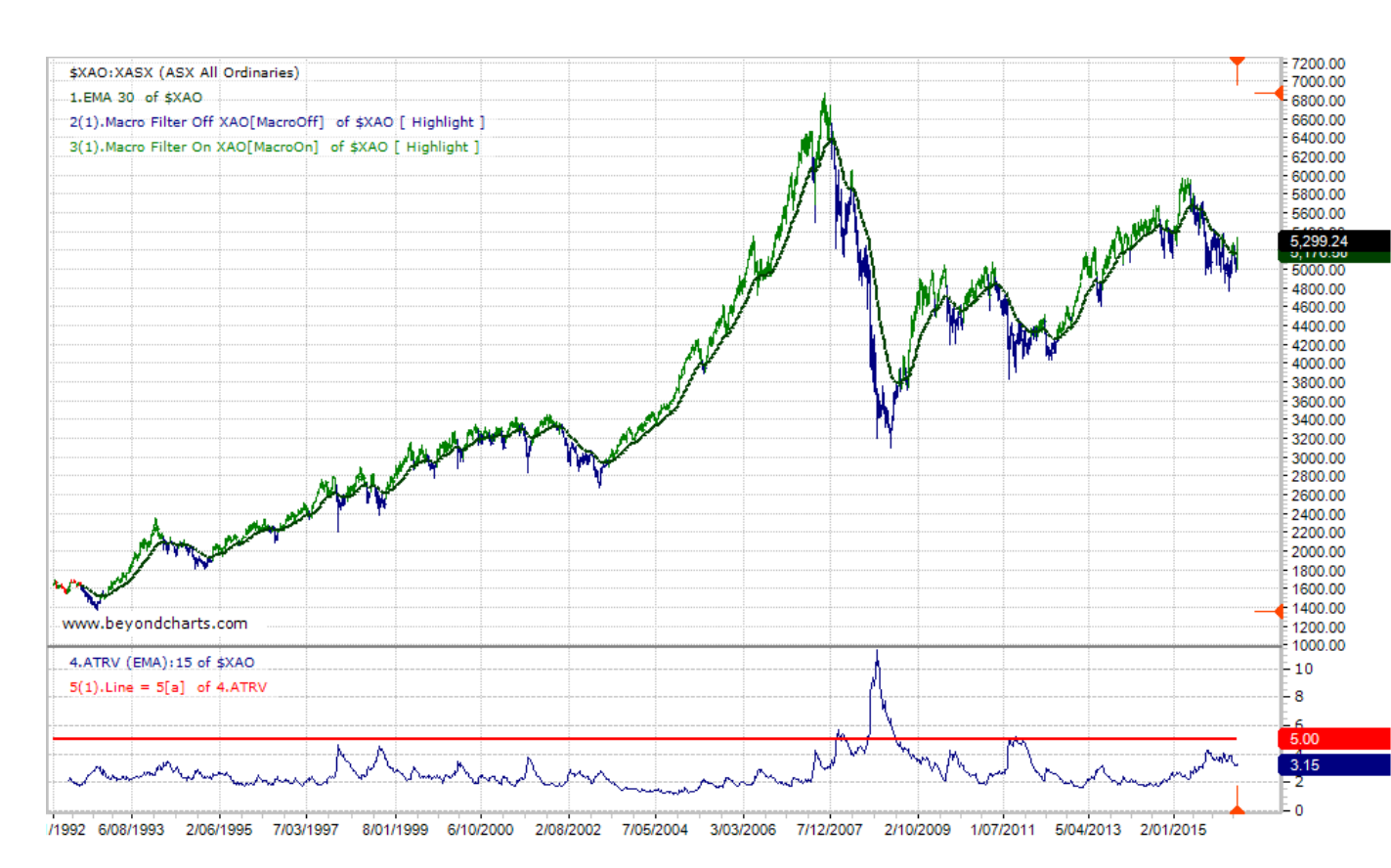